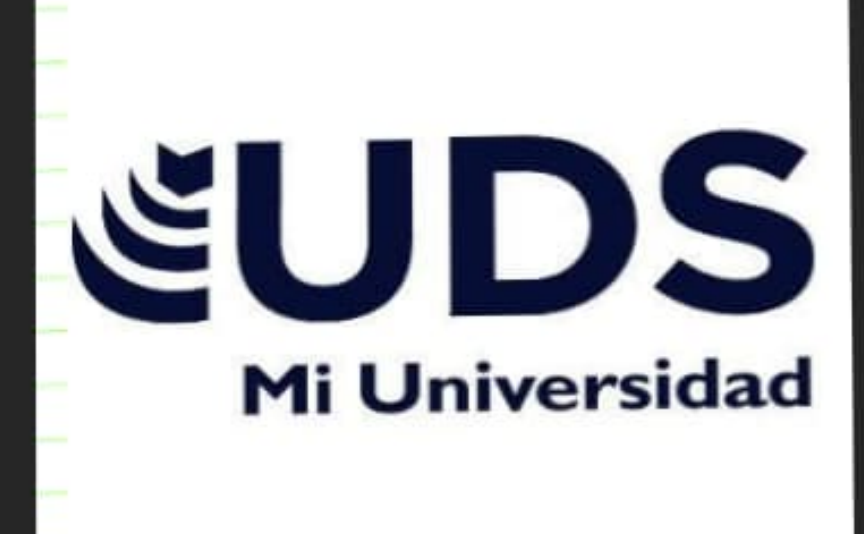

NOMBRE DEL ALUMNO: BELEN KAREN ALTAMIRANO BONIFACIO

NOMBRE DEL DOCENTE: IRECTA NÁJERA ALDO

TEMA: PASOS PARA INSERTAR UNA MACROS EN EXCEL

LICENCIATURA: PSICOLOGÍA 2B

### PASO 1

Haga clic en Archivo > Opciones > Personalizar cinta de opciones.

### PASO 2

En Personalizar la cinta de opciones, en la lista Pestañas principales,active la casilla Programador si aún no está activada

## PASO 3

Seleccione la pestaña donde quiera agregar su propio grupo.

# PASOS PARA INSERTAR MACROS

## PASOS 8, 9 Y 10

Para usar un nombre más descriptivo, haga clic en Cambiar nombre y, a continuación, escriba el nombre que deses en el cuadro Nombre para mostrar.

Puede escribir un espacio en el nombre.

En Simbolo, seleccione un icono de hotón para la macro-

Haga elie dos veces en Aceptar ptar.

#### PASO 6 Y 7

Para agregar una macro al grupo, en la lista Elegir comandos de, haga clic en Macros.

Seleccione la macro que desea agregar al nuevo grupo y, a continuación, haga clic en Agregar. La macro se agrega al grupo Mis macros.

## PASO 4 Y 5

Seleccione Nuevo grupo Para usar un nombre mejor para el nuevo grupo, haga clic en Cambiar nombre,escriba el nombre que desee en el cuadro Nombre para mostrar y, a continuación, haga clic en Aceptar